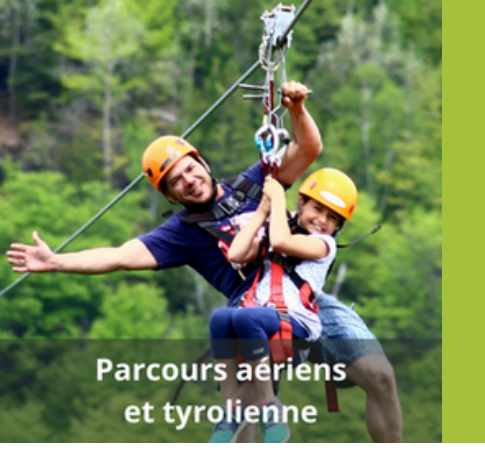

# Tutoriel

Compléter mon profil et téléverser mes documents de prérequis et de suivi

Suivez ces étapes pour compléter votre profil d'inscription et téléverser vos documents de prérequis et de suivi :

1

<u>Cliquez ici</u> pour ouvrir une session.

Entrez le code d'accès que vous avez reçu dans votre courriel de confirmation d'inscription et cliquez sur "Soumettre".

|   |               |                                                                    |                              | Catalogue               | Contactez-nous | English     | <ul> <li>Connexion</li> </ul> |
|---|---------------|--------------------------------------------------------------------|------------------------------|-------------------------|----------------|-------------|-------------------------------|
|   | Ex            | Aventure<br>Écotourisme<br>Québec<br>ssociation des protessionnels |                              |                         |                |             |                               |
|   | 🖨 Accueil     | Te Continuer ma commande                                           |                              |                         |                |             |                               |
|   |               |                                                                    |                              |                         |                |             |                               |
|   |               |                                                                    |                              |                         |                |             |                               |
|   | Votre         | code d'accès                                                       |                              |                         |                |             |                               |
| ( | Truc : Ne iam | ais utiliser la lettre 'O' dans le code, prendre                   | e nombre '0'                 |                         |                |             |                               |
|   |               |                                                                    |                              |                         |                |             |                               |
|   | soumettre     |                                                                    |                              |                         |                | masinasinti |                               |
|   |               | Conditions d'uniteration                                           | Politique de confidentialité | mettre a jour la gestio | n des temoins  | 7.1 (       | 14/05/24)                     |

**N.B.** Si vous ne trouvez pas votre courriel de confirmation d'inscription, vérifiez vos courriels indésirables. S'il n'y est pas, contactez votre formateur PAT pour valider votre adresse courriel et obtenir votre code d'accès.

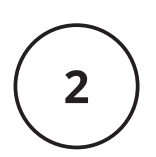

Cliquez sur "Mon Profil" et mettez à jour vos renseignements personnels.

Lorsque vous avez terminé, cliquez sur "Mettre à jour".

**N.B. Veuillez remplir <u>toutes les cases.</u>** Évitez de remplir le formulaire sur un téléphone intelligent, ce qui pourrait entraîner des erreurs.

|                                                                                                    |                                  | Kenture et al a a a a a a a a a a a a a a a a a a                                                   |
|----------------------------------------------------------------------------------------------------|----------------------------------|----------------------------------------------------------------------------------------------------|
| Access Contracer ma command If Mes inscriptions Sites actual Set deponer vote certificat de completence dans le menu Mes activités externes Mes autorités d'acament. Mes autorités d'acament. Cataloge Access Engen Cataloge Access Engen Engen Engen Mes actualités d'acament. Mes actualités d'acament. Mes actualités d'acament. Mes actualités d'acament. Mes actualités d'acament. Cataloge Access Engen Engen Mes actualités de actualités externes Engen Mes actualités de actualités externes Mes actualités d'acament. Mes actualités d'acament. Mes actualités d'acament. Mes actualités d'acament. Mes actualités d'acament. Engen Mes actualités externes Engen Mes actualités externes Mes actualités de actualités externes Mes actualités d'acament. Mes actualités externes Mes actualités externes Mes actualité                                                                                                    |                                  | Québec<br>Dissociation des portessionnels                                                           |
| A total deponent where exciting and exciting and exci       | # Accueil                        | The Continuer ma commande III Mes inscriptions S Mes achats III Mes activités externes A Mon profil |
|                                                                                                    |                                  |                                                                                                    |
| Mess inscriptions   Set as nature du cours, yous poorez acoder à vois cours en ligne, vois diplomes ou vois résultats d'exames.   NOTE: votre diplome sera disponible suite à la réussale de votre exames.      Catalogue A de Contactez-nous England    A cours    Contractez nous    Catalogue    A de Contactez-nous    England    A cours    Contractez nous    Mess activités externes    A cours    Contractez nous    England    A cours     Contractez nous    Mess activités externes     Contractez nous    Mess activités externes     Contractez nous    Mess activités externes     Contractez nous  England     Output: Mess activités externes  Contractez nous England    Contractez nous England   Contracte nous England   Contracte nous England  Contracte nous England   Contracte nous England  Contracte nous England  Contracte nous England England  Contracte nous England England  Contracte nous England England England England England England England England England England  Contracte nous England England England England England England England England England England England England England England Engla                                                                                                    | A SVP dép                        | oser votre certificat de compétence dans le menu Mes activités externes                             |
| In the series of the series of the series o    | Mag                              | inceriations                                                                                        |
| Selon la nature du cours, vous pouvez accéder à vos cours en igne, vos deplômes ou vos résultats d'examen. NOTE: Votre diplôme sera disponible suite à la réussite de votre examen. Catalogue Acte Contactez-nous English Catalogue Contactez-nous English Catalogue Con   | wes                              | inscriptions                                                                                        |
| NOTE: Vote diponte sera disponde suite à la reusaite de vote exame.  Catalogue Ade Contactez-nous English  Catalogue Ade Contactez-nous English  Catalogue Contactez-nous English  Catalogue Contactez-nous English  Contactez-nous English  Contac    | Selon la na                      | ure du cours, vous pouvez accéder à vos cours en ligne, vos diplômes ou vos résultats d'examen.     |
| Catalogue Ande Contactez-nous English                                                                                                    | NOTE: Vot                        | e diplôme sera disponible suite à la réussite de votre examen.                                      |
| Catalogue RARE Contacte2-acus English   In contracter ma commande   Image: Image: I                                                                            |                                  |                                                                                                    |
| Catalogue A de Contactez-nous Eggent   I contactez-nous   I contactez-nous    I contactez-nous   I contactez-nous I den profil   I contactez-nous   I contactez-nous I contactez-nous I contactez-nous I contacte                                                                                                    |                                  |                                                                                                    |
|                                                                                                    |                                  |                                                                                                    |
| Excusion     Continuer ma commande                                                                                                    |                                  | Catalogue 🖉 Aide Contactez-nous English                                                             |
| A could Continuer ma commande El Mes inscriptions S Mes achatis El Mes activités externes L Mon profil S or déposer votre certe des possence dans le menu Mes activités externes Edition de votre profil Norme familie Internet de naissance Ipid () janvier () Organisation Hyroper de naissance Hyroper de naissance Hyroper d                                                                                                    |                                  | Steel .                                                                                             |
|                                                                                                    |                                  | Aventure<br>Ecotourisme<br>Outloce                                                                  |
| Accuell Continuer ma commande EMes inscriptions S Mes achats EMes activités externes A Mon proti   Accuell Continuer ma commande EMes inscriptions   SvP déposer votre centre : Les competence dans les menu Mes activités externes   Édition de votre profil   Tous les champs sont requis.   Mon profil     Prénom     Dete de naissance   1914   1914     Nom de familie     Creatisation   hytoparc     Parinte     Une mentio     Creatisation     Laurentides                                                                                                    |                                  | Descrition des professionnels                                                                       |
| SvP deposer votre profil                                                                                                    | Accueil                          | 🗑 Continuer ma commande 🛛 🇮 Mes inscriptions 💲 Mes achats 🛛 🗮 Mes activités externes 🔍 🔔 Mon profil |
| SVP déposer votre setter les competence dans le menu Mes activités externes  Édition de votre profil Tous les champs sont requis  Mon profil  Peison Unit of anissance Unit of anissance Unit o    |                                  |                                                                                                    |
| SVP deposer votre contraction de contre profil   Édition de votre profil   Tous les champs sont requis   Mon profil     Prinom     Prinom     Dete de naissance   1914   1914     Organisation   Nyroparc     Nom de familie                                                                                                    |                                  |                                                                                                    |
| Édition de votre profil<br>Tous les champs sont requis.<br>Mon profil<br>Prénom<br>Date de naissance<br>1914                                                                                                    |                                  | poser votre competence dans le menu Mes activités externes                                          |
| Édition de votre profil<br>Tous les champs sont requis.<br>Mon profil<br>Prinom<br>Prinom<br>Date de naissance<br>1914                                                                                                    |                                  |                                                                                                    |
| Tous les champs sont requis.<br>Mon profil  Prénom Prénom Date de naissance 1914 v janvier v 1 v Organisation Byroparc Prénom Laurentides Ventom Laurentides Ventom Laurentides Ventom Ventom Ven |                                  | a de vertre e e fl                                                                                  |
| Tous les champs sont requis.<br>Mon profil                                                                                                    | Éditio                           | n de votre protil                                                                                   |
| Mon profil  Prénom  Prénom  Dete de naissance  1914  janvier  Organisation  tyroparc  Rielon  Laurentides  Vete serviti                                                                                                    | Éditio                           | h de votre profil                                                                                   |
| Prinom Prinom Pr   | Éditio                           | hamps sont requis.                                                                                  |
| Prénom     Nom de famille       Date de naissance     Image: Company and the second of the second of the second o                                                            | Éditio                           | hamps sont requis.                                                                                  |
| Date de naissance<br>1914 v janvier v 1 v<br>Organisation<br>tyroparc<br>Ploton<br>Laurentides v                                                                                                    | Éditio<br>Tous les c<br>Mon pro  | n de votre protii<br>hamps sont requis.                                                             |
| Date de naissance       1914     janvier     1       Organisation     tyroparc       Bielon     tyroparc                                                                                                    | Édition<br>Tous les c<br>Mon pro | hamps sont requis.                                                                                  |
| 1914 v janvier v 1 v<br>Organisation<br>tyroparc<br>Reison<br>Laurentides v                                                                                                    | Édition<br>Tous les c<br>Mon pro | hamps sont requis.                                                                                  |
| Organisation<br>tyroparc<br>Béalon<br>Laurentides                                                                                                    | Éditio                           | hamps sont requis.                                                                                  |
| tyroparc<br>Biolog<br>Laurentides                                                                                                    | Éditio                           | hamps sont requis.                                                                                  |
| Laurentides v                                                                                                    | Éditio<br>Tous les c<br>Mon pro  | Amps sont requis.                                                                                   |
| Laurentides v                                                                                                    | Éditio<br>Tous les c<br>Mon pro  | hamps sont requis.                                                                                  |
| Video associal                                                                                                    | Éditio<br>Tous les c<br>Mon pro  | hamps sont requis.                                                                                  |
| Vote courses                                                                                                    | Éditio<br>Tous les c<br>Mon pro  | hamps sont requis.                                                                                  |

# 3

### Cliquez sur "Mes activités externes" pour ouvrir la section des documents requis.

| Catalogue @Adde                                                                                                    | Contactez-nous English Fin de sessio |
|----------------------------------------------------------------------------------------------------|--------------------------------------|
|                                                                                                    | s Mon profil                         |
| Retour à l'achat                                                                                                    |                                      |
| Mes inscriptions                                                                                                    |                                      |
| Selon la nature du cours, vous pouvez accéder à vos cours en ligne, vos diplômes ou v<br>NOTE: Votre diplôme sera disponible suite à la réussite de votre examen. | vos résultats d'examen.              |
| MAffichage par année : 2024   2023                                                                                                    |                                      |
| En classe                                                                                                    |                                      |
| Session                                                                                                    | Statut                               |
| Sauveteur PAT (15) (15.003)                                                                                                    | Confirmé                             |
| Tyroparc Saint-Agathe<br>400 Chem. du Mont Catherine Sainte-Agathe-des-Monts QC J8C 0L1                                                                           |                                      |
| 04 juin 2024 au 05 juin 2024 ( 08h30 → 17h30 ) 🛗 Ajouter à votre calendrier                                                                                       |                                      |
| Cliquez ici pour consulter les instructions importantes.                                                                                                    |                                      |

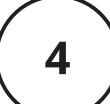

Cliquez sur "Ajouter une nouvelle activité de formation" pour ajouter un document requis (formats acceptés : JPG, PNG ou PDF).

| Rectauring<br>Economics                                                                     | Catalogue                   | ₽ Aide Co         | ntachez-nous  | English                      |                         |              | Fin de session    |
|---------------------------------------------------------------------------------------------|-----------------------------|-------------------|---------------|------------------------------|-------------------------|--------------|-------------------|
| # Accueil T Continuer ma commande                                                           | Mes inscriptions            | \$ Mes achats     | III Mes activ | vītēs externes               | 1 Mon profil            | <b>T</b> (3) | 🛱 Vider le panier |
| Retour à l'achar                                                                            | K                           |                   |               |                              |                         |              |                   |
| vola pouvez ici réperiorier les formations et à<br>Apoder une nouvele activité de formation | activités suivies à l'exter | me.               |               |                              |                         |              |                   |
| Titre de l'activité de formation                                                            | Date de débu                |                   | Coût          | Document                     |                         | Actions      |                   |
| Secourisme avancé en régions isolées (40)<br>Grœvfoxe: 45.0 leures                          | 9 2023-11-10                |                   | 0,00 \$       | Secourismeavar<br>2026-11-12 | cérégionsisoiées40h.pdf | CP Model     | er<br>mer         |
| Conditions d'utilisation                                                                    | Politic                     | que de confidenti | 180è          | Mettre à jour l              | a gestion des témoins   | mesinscripti | ons.com - version |

Remplissez la fiche et cliquez sur "Choisir un fichier" pour ajouter le document requis (sauvegardé sur votre ordinateur).

#### Veuillez nommer votre fichier ainsi :

Nom Prénom – Nom du document – Date d'émission

Cliquez sur "Enregistrer" pour terminer.

| Titre de l'activité de for                                                                                                    | mation                      |                                     |                     |   |
|----------------------------------------------------------------------------------------------------|-----------------------------|-------------------------------------|---------------------|---|
| Si vous avez une o<br>d'expiration.                                                                                              | carte d'attestation associé | e à votre activité externe, veuille | ez indiquer la date |   |
| Date d'expiration                                                                                                    |                             |                                     |                     |   |
| Fournisseur                                                                                                    | olice                       | 507 k                               | s fi                |   |
| Date de début                                                                                                    | Date de fin                 | Durée (en heures)                   | Coût                |   |
|                                                                                                    |                             |                                     | 0.0                 |   |
| Une seule journée                                                                                                    |                             |                                     |                     |   |
| Une seule journée                                                                                                    |                             |                                     |                     |   |
| Une seule journée Pays - choisir -                                                                                               |                             |                                     |                     | ~ |
| Une seule journée Pays Choisir - Province / État                                                                                 |                             |                                     |                     | ~ |
| Une seule journée Pays C - choisir - Province / État Sélectionner                                                                |                             |                                     |                     | * |
| Une seule journée Pays - choisir - Province / État Sélectionner Ville                                                            |                             |                                     |                     | ~ |
| Une seule journée Pays - choisir - Province / État Sélectionner Ville                                                            |                             |                                     |                     | ~ |
| Une seule journée Pays  - choisir -  Province / État  Sélectionner  Ville  Document  Choisir un fichier A Formats: jpg, png, pdf | Augun fichier choisi        |                                     |                     | ~ |

# Répétez les étapes 4 et 5 pour chaque document requis.

5